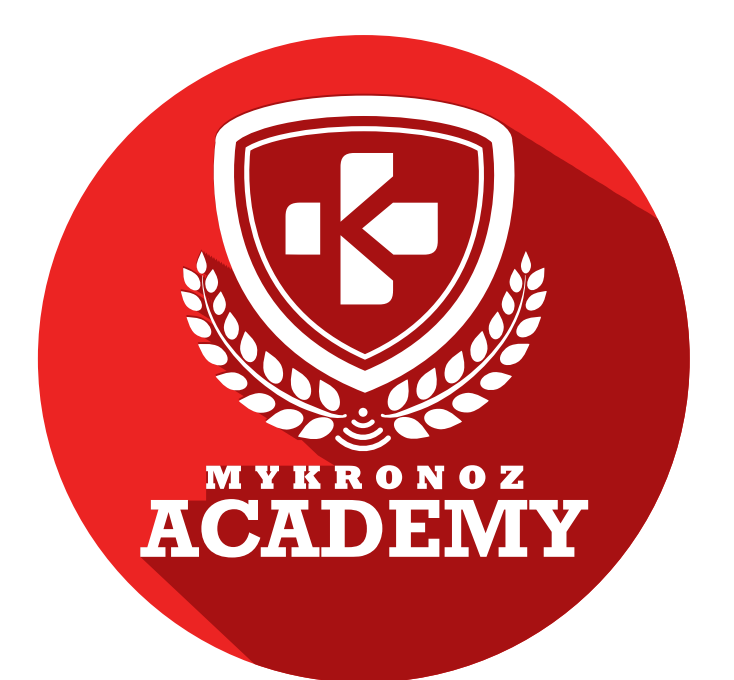

# **GUIDE D'ASSISTANCE** DESTINÉ AUX FORMATEURS & VENDEURS

# —— DEVENEZ INCOLLABLE SUR —— LES PRODUITS CONNECTES MYKRONOZ

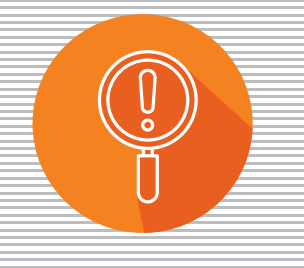

DÉCOUVERTE

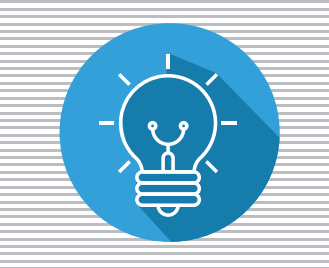

**COMPRÉHENSION** 

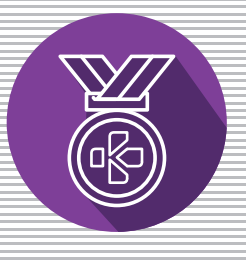

EXPERTISE

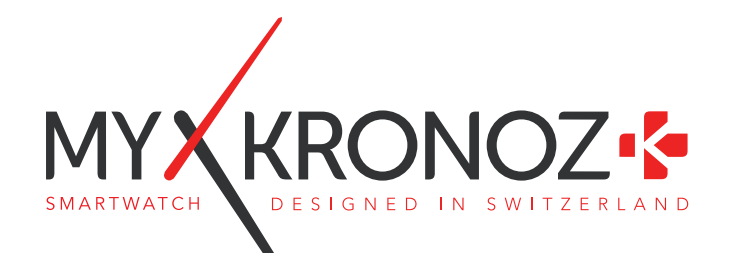

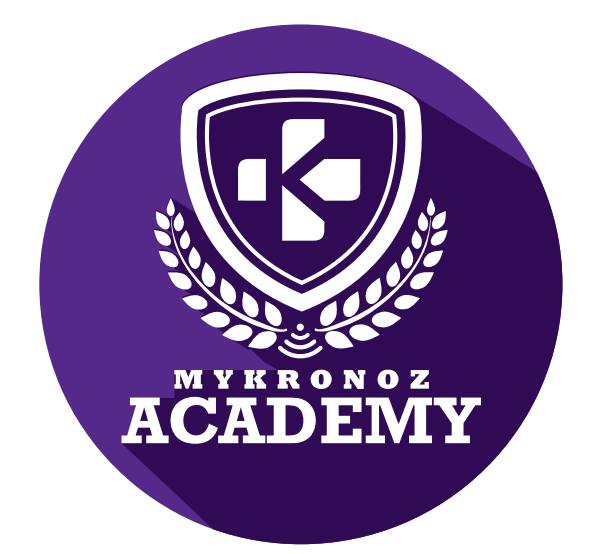

ZeRound

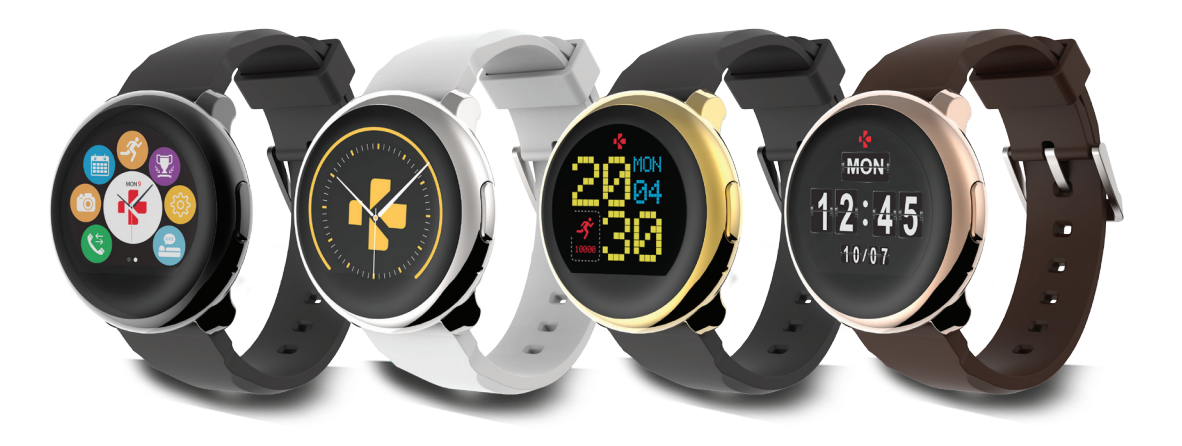

MONTRE CONNECTÉE AVEC ÉCRAN COULEUR TACTILE CIRCULAIRE

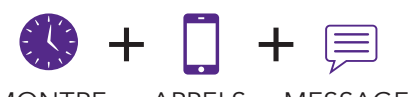

MONTRE APPELS MESSAGES

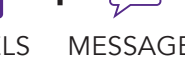

MYX KRONOZ —

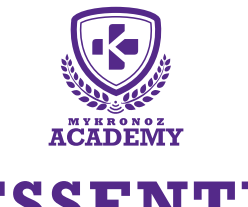

### -L'ESSENTIEL -

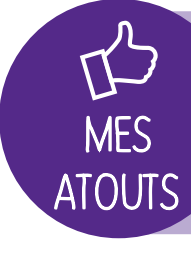

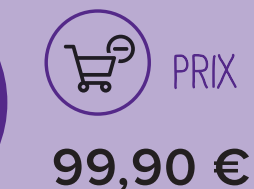

iOS, Android

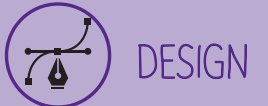

Boitier en métal Disponible dans 4 coloris

SANTE

# EN BREF JE FAIS QUOI ?

### COMMUNICATION

Je t'alerte à réception d'une notification SMS, email, réseaux sociaux, événements du calendrier

Je vibre et je sonne lorsque tu reçois un appel entrant

Prends ou rejette un appel directement depuis ton poignet

Effectue des commandes vocales

J'affiche le contenu de tes SMS reçus

Consulte la liste des tes appels manqués

Je compte tes pas

Je mesure la distance parcourue

Je calcule les calories brulées

J'analyse la qualité de ton sommeil

Définis tes objectifs santé quotidiens

Programme des alarmes vibrantes

# ET JE FONCTIONNE

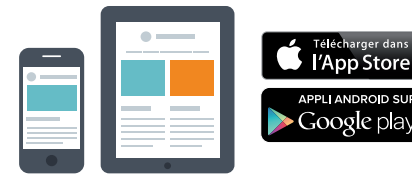

### Avec un smartphone

Configuration et synchronisation sans fil via Bluetooth • Compatibilité iOS : iPhone 4s, 5,5c,5s,6,6Plus

et sup,– iOS8+

• Android : certains modèles équipés de la version Android 4.3 et sup

Connexion internet requise

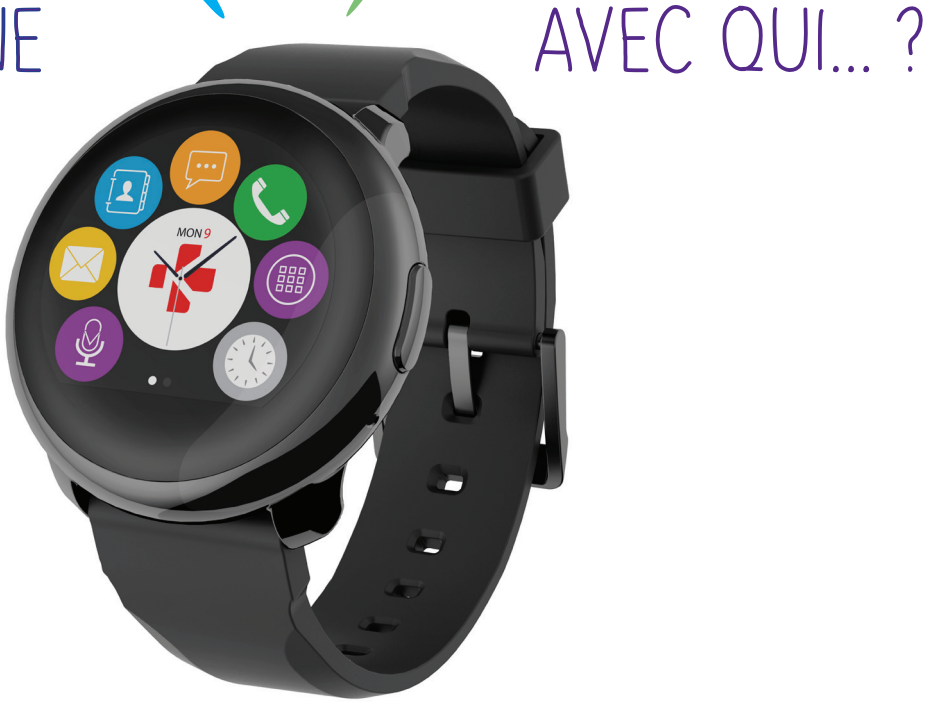

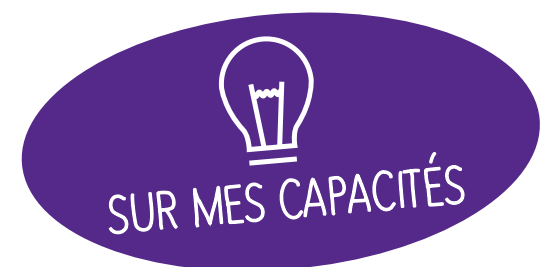

# ET SI ON SE DISAIT TOUT !

| FONCTIONNALITÉS                                                                                                    |                                                                                                    |
|----------------------------------------------------------------------------------------------------|----------------------------------------------------------------------------------------------------|
| () Montre                                                                                                    | $\checkmark$                                                                                                    |
| 🤗 Podomètre, Distance, Ca                                                                                                    | lories 🗸                                                                                                    |
| Sommeil                                                                                                    | $\checkmark$                                                                                                    |
| S Appels                                                                                                    | $\checkmark$                                                                                                    |
| Microphone & Haut-parle                                                                                                    | eur 🗸                                                                                                    |
| Notifications                                                                                                    | $\checkmark$                                                                                                    |
| Commande vocale                                                                                                    | $\checkmark$                                                                                                    |
| 🚳 Alerte anti-perte                                                                                                    | $\checkmark$                                                                                                    |
| Localiser mon téléphone                                                                                                    | $\checkmark$                                                                                                    |
| Rappels par vibration                                                                                                    | $\checkmark$                                                                                                    |
| 🛂 Objectifs                                                                                                    | $\checkmark$                                                                                                    |
| <b>Synchronisation sans fil</b>                                                                                                    | $\checkmark$                                                                                                    |
| SPÉCIFICATIONS TECH                                                                                                    | INIQUES                                                                                                    |
|                                                                                                    |                                                                                                    |
| Ècran tactile                                                                                                    | Capacitif                                                                                                    |
| <ul> <li>Écran tactile</li> <li>Dimensions</li> </ul>                                                                                                    | Capacitif<br>45 x 13,2 mm                                                                                              |
| <ul> <li>Écran tactile</li> <li>Dimensions</li> <li>Poids</li> </ul>                                                                                                    | Capacitif<br>45 x 13,2 mm<br>63g                                                                                       |
| <ul> <li>Écran tactile</li> <li>Dimensions</li> <li>Poids</li> <li>Couleurs disponible</li> </ul>                                                                                                    | Capacitif<br>45 x 13,2 mm<br>63g<br>4                                                                                  |
| <ul> <li>Écran tactile</li> <li>Dimensions</li> <li>Poids</li> <li>Couleurs disponible</li> <li>Température</li> </ul>                                                                                                    | Capacitif<br>45 x 13,2 mm<br>63g<br>4<br>-10°C à +60°C                                                                 |
| <ul> <li>Écran tactile</li> <li>Dimensions</li> <li>Poids</li> <li>Couleurs disponible</li> <li>Température</li> <li>Chargeur</li> </ul>                                                                                                    | Capacitif<br>45 x 13,2 mm<br>63g<br>4<br>-10°C à +60°C<br>chargeur magnétique                                          |
| <ul> <li>Écran tactile</li> <li>Dimensions</li> <li>Poids</li> <li>Couleurs disponible</li> <li>Température</li> <li>Chargeur</li> <li>Autonomie</li> </ul>                                                                                                    | Capacitif<br>45 x 13,2 mm<br>63g<br>4<br>-10°C à +60°C<br>chargeur magnétique<br>3 jours                               |
| <ul> <li>Écran tactile</li> <li>Dimensions</li> <li>Poids</li> <li>Couleurs disponible</li> <li>Température</li> <li>Chargeur</li> <li>Autonomie</li> <li>Bluetooth</li> </ul>                                                                                                    | Capacitif<br>45 x 13,2 mm<br>63g<br>4<br>-10°C à +60°C<br>chargeur magnétique<br>3 jours<br>4.0 BLE                    |
| <ul> <li>Écran tactile</li> <li>Dimensions</li> <li>Poids</li> <li>Couleurs disponible</li> <li>Température</li> <li>Chargeur</li> <li>Autonomie</li> <li>Bluetooth</li> <li>Batterie Li-iOn</li> </ul>                                                                                    | Capacitif<br>45 x 13,2 mm<br>63g<br>4<br>-10°C à +60°C<br>chargeur magnétique<br>3 jours<br>4.0 BLE<br>300 mAh         |
| <ul> <li>Écran tactile</li> <li>Dimensions</li> <li>Poids</li> <li>Couleurs disponible</li> <li>Température</li> <li>Chargeur</li> <li>Autonomie</li> <li>Bluetooth</li> <li>Batterie Li-iOn</li> <li>Résistance à l'eau</li> </ul>                                                        | Capacitif<br>45 x 13,2 mm<br>63g<br>4<br>-10°C à +60°C<br>chargeur magnétique<br>3 jours<br>4.0 BLE<br>300 mAh         |
| <ul> <li>Écran tactile</li> <li>Dimensions</li> <li>Poids</li> <li>Couleurs disponible</li> <li>Température</li> <li>Chargeur</li> <li>Autonomie</li> <li>Bluetooth</li> <li>Batterie Li-iOn</li> <li>Résistance à l'eau</li> <li>Accéléromètre triaxial</li> </ul>                        | Capacitif<br>45 x 13,2 mm<br>63g<br>4<br>-10°C à +60°C<br>chargeur magnétique<br>3 jours<br>4.0 BLE<br>300 mAh<br>IP56 |
| <ul> <li>Écran tactile</li> <li>Dimensions</li> <li>Poids</li> <li>Couleurs disponible</li> <li>Température</li> <li>Chargeur</li> <li>Autonomie</li> <li>Bluetooth</li> <li>Batterie Li-iOn</li> <li>Résistance à l'eau</li> <li>Accéléromètre triaxial</li> <li>COMPATIBILITÉ</li> </ul> | Capacitif<br>45 x 13,2 mm<br>63g<br>4<br>-10°C à +60°C<br>chargeur magnétique<br>3 jours<br>4.0 BLE<br>300 mAh<br>IP56 |

| MINI FAQ                                             |
|------------------------------------------------------|
| Quelle est son autonomie ? 3 jours                   |
| Est-elle Waterproof ? ZeRound répond à la norme IP56 |
| Puis-je répondre à mes appels depuis ma              |

montre? **OUI** L'affichage de l'heure est il permanent ? NON Est-elle compatible avec Windows Phone? NON

Puis-je régler la taille de mes pas? NON

## C'EST DANS LA BOÎTE

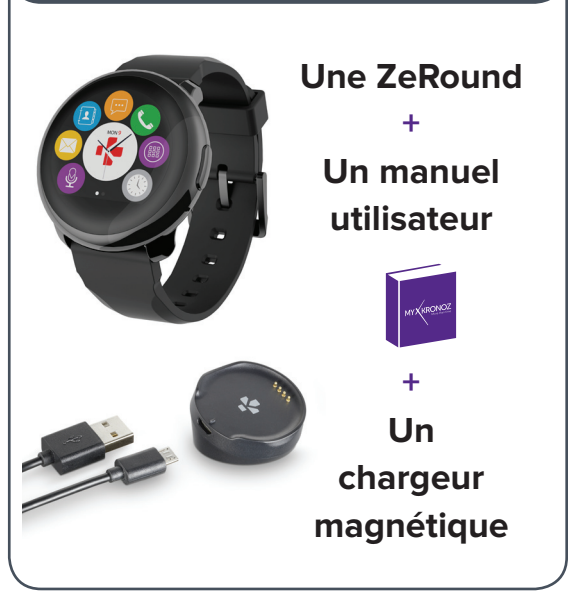

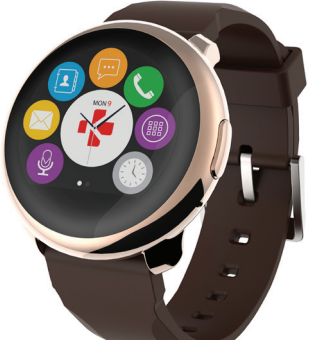

## LES MODÈLES COMPATIBLES AVEC MOI

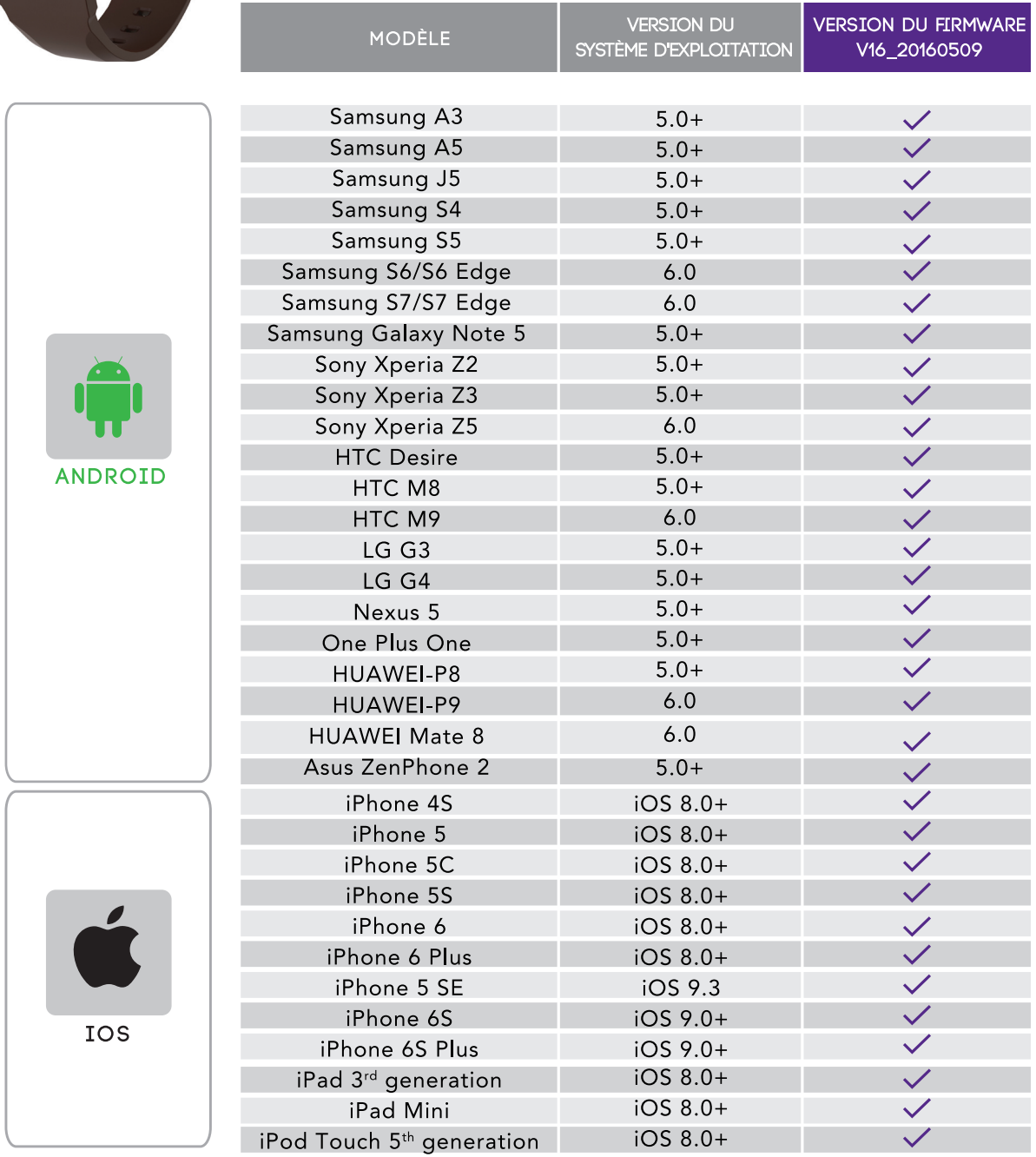

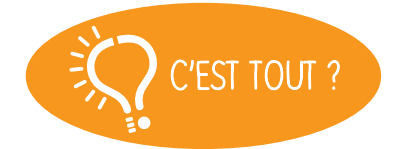

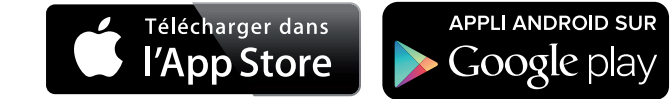

Non, la liste ci-dessus est mise à jour régulièrement et correspond aux appareils testés avec lesquels nous garantissons une compatibilité maximale ; toutefois nos produits sont susceptibles d'être compatibles avec davantage d'appareils. Vous souhaitez nous faire part de la compatibilité ou un problème d'incompatibilité, contactez-nous à l'adresse support@mykronoz.com

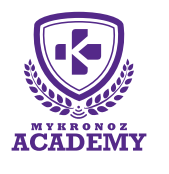

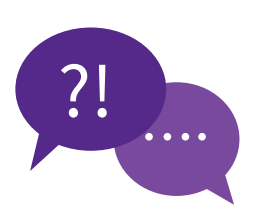

### **TOP 6** DES QUESTIONS FRÉQUENTES

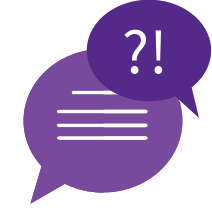

### COMMENT NAVIGUER SUR L'ÉCRAN DE MA ZEROUND?

Allumer/éteindre : Maintenez le bouton droit enfoncé

Activer l'écran : Appuyez sur le bouton droit ou appuyez sur la zone tactile sous l'écran

Sélectionner une fonctionnalité : Appuyez avec un doigt pour ouvrir ou sélectionner un élément du menu

Revenir en arrière/menu précédent : Appuyez sur la zone tactile sous l'écran

Visualiser vos activités : Depuis la page d'accueil, glissez votre doigt vers la droite pour afficher les écrans d'activité

Visualiser vos notifications : Depuis la page d'accueil, glissez votre doigt vers le haut pour voir les notifications

Accéder aux raccourcis : Depuis la page d'accueil, glissez vers le bas pour avoir accès aux raccourcis ; Glissez à droite pour visualiser la météo

## COMMENT MODIFIER LE CADRAN DE L'HEURE DE MA ZEROUND ?

• Appuyez longuement sur l'actuel cadran de l'heure

Glissez votre doigt à gauche ou à droite afin de visualiser les différents cadrans

Appuyez sur celui que vous souhaitez utiliser

Vous pouvez également modifier l'interface du cadran de votre ZeRound sur l'application mobile

## COMMENT EFFECTUER LA MISE À JOUR (FIRMWARE) DE MA ZEROUND?

La mise à jour du firmware de la ZeRound peut être effectuée directement sur votre smartphone (Mise à jour OTA). Lorsqu'une mise à jour est disponible, vous serez notifié sur l'application ZeRound. Vous devez accepter la mise à jour dans les paramètres de l'application, puis, la mise à jour se fera automatiquement (Cette procédure peut prendre quelques minutes).

Mise à jour de l'application ZeRound: Selon les paramètres définis sur votre smartphone, la mise de l'application peut se faire automatiquement ou manuellement.

### Comment régler l'heure de ma zeround ?

#### Configuration via l'application mobile ZeRound :

Cette configuration se réalise automatiquement lors de la configuration entre votre montre et votre téléphone.

• Sur votre ZeRound, cliquez sur l'icône « Paramètres », puis appuyez sur « Horloge ».

Cliquez sur « Sync temps » puis « Désactivé ».

• Retournez dans les paramètres de la montre, appuyez sur « Date » pour modifier la date puis sur « Heure » pour modifier l'heure.

#### Configuration manuelle :

• Sur votre ZeRound, cliquez sur l'icône « Paramètres », puis appuyez sur « Horloge ».

Cliquez sur « Sync temps » puis sur « Activé »

• Procéder à la configuration de votre montre, la synchronisation de l'heure et la date se réalisera une fois la connexion établie

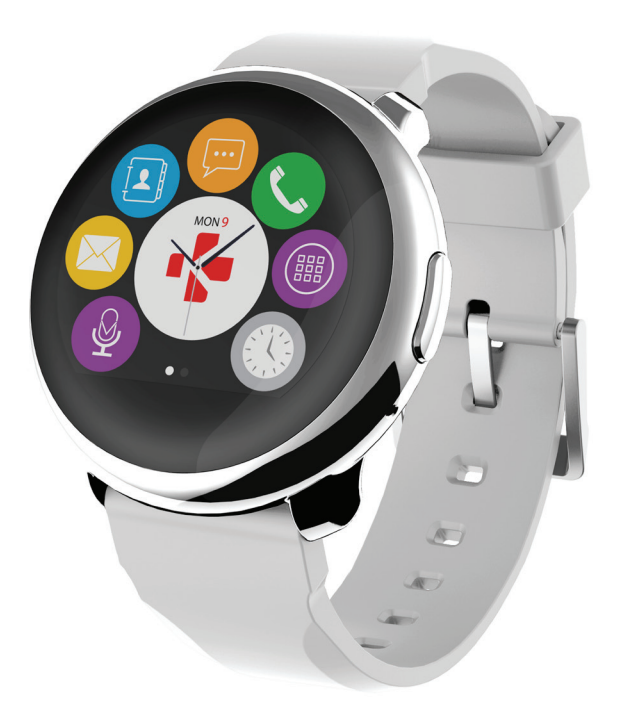

## LA RÉCEPTION DES NOTIFICATIONS SUR MA ZEROUND NE FONCTIONNE PAS, QUE FAIRE ?

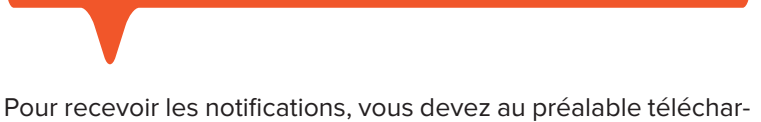

Pour recevoir les notifications, vous devez au préalable télécharger l'application

ZeRound disponible dans l'App store et Google Play store et installez-la sur votre smartphone.

Après avoir installé l'application avec succès, suivez la procédure de configuration afin de connecter votre ZeRound à votre smartphone par Bluetooth.

Un message pop-up apparaîtra afin de jumeler votre téléphone avec votre ZeRound, acceptez la demande afin d'assurer un bon jumelage entre votre smartphone et votre ZeRound.

(Veillez à ce que le Bluetooth soit activé dans les paramètres Bluetooth de votre smartphone).

#### [Utilisateurs Android]

 Sur l'application, appuyez sur l'onglet « Notifications » en bas de l'écran.

• Vous pourrez alors sélectionner les notifications que vous souhaitez recevoir ou non (SMS, emails, réseaux sociaux et évènements du calendrier).

• Pour activer une notification il suffit de glisser votre doigt vers la droite (et vice versa pour la désactiver).

#### [Utilisateurs IOS]

La réception des notifications doit être autorisée sur votre téléphone.

 Pour cela, allez dans les réglages de votre téléphone puis appuyez sur « Notifications ».

• Sélectionnez le type de notifications que vous souhaitez recevoir sur votre ZeRound.

• Enfin, activez l'option « Autoriser les notifications » pour les recevoir.

### Comment Recevoir Mes SMS SUR MA ZEROUND?

Dès que la connexion Bluetooth est activée et que l'application ZeRound est installée , vous pourrez lire vos SMS sur votre ZeRound (voir l'article «comment activer les notifications?»).

#### **Réponse rapide :**

#### [Utilisateurs Android]

Rendez-vous dans le menu SMS.

Cliquez sur le SMS auquel vous souhaitez répondre, faites défiler vers le bas et sélectionnez le mode de réponse que vous souhaitez utiliser.

Vous pouvez envoyer des SMS en utilisant un modèle préexistant (sous Android uniquement) ou bien utiliser la commande vocale (Google now).

#### [Utilisateurs iOS]

Rendez-vous dans le menu SMS.

Cliquez sur le SMS auquel vous souhaitez répondre, faites défiler vers le bas et appuyez sur l'icône de commande vocale pour lancer Siri et dicter votre réponse SMS.

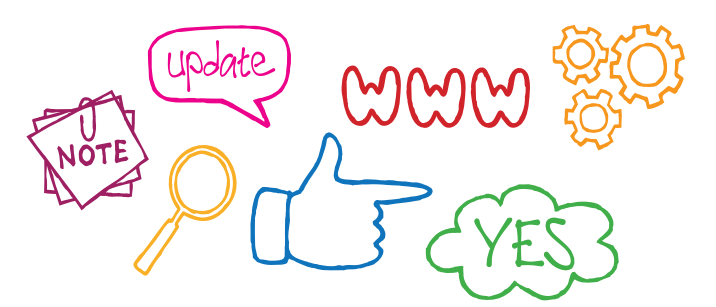

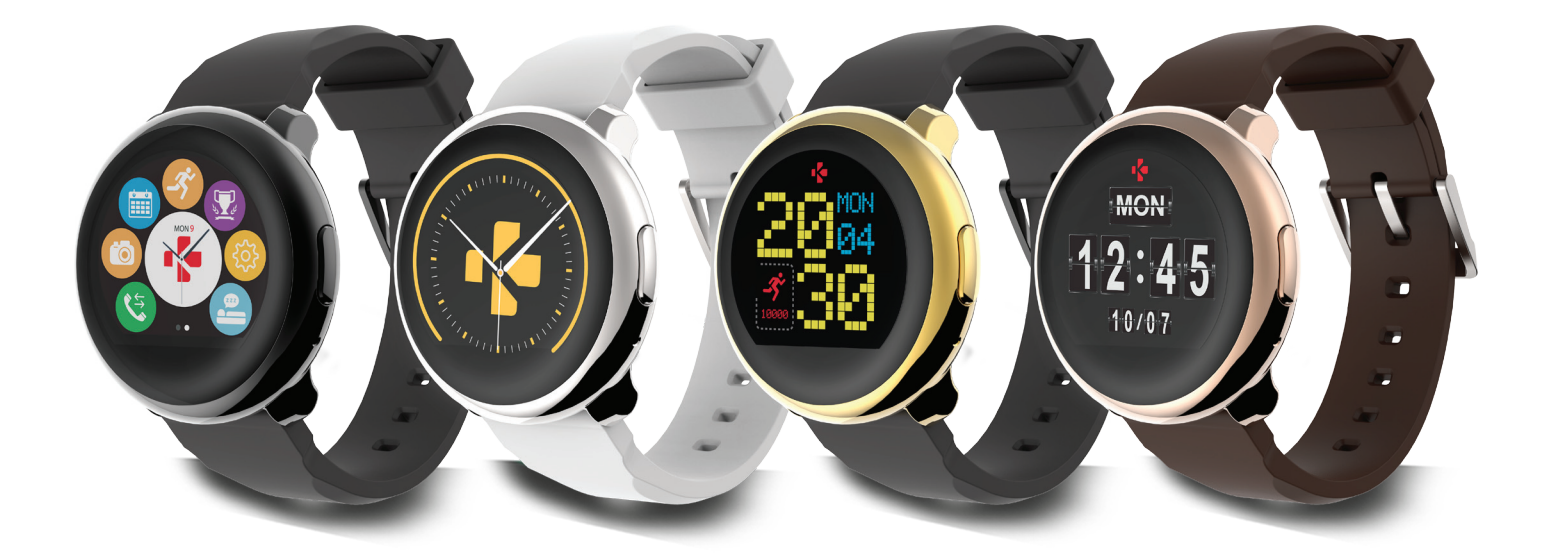

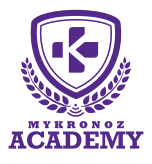

## **Configuration & Appairage**

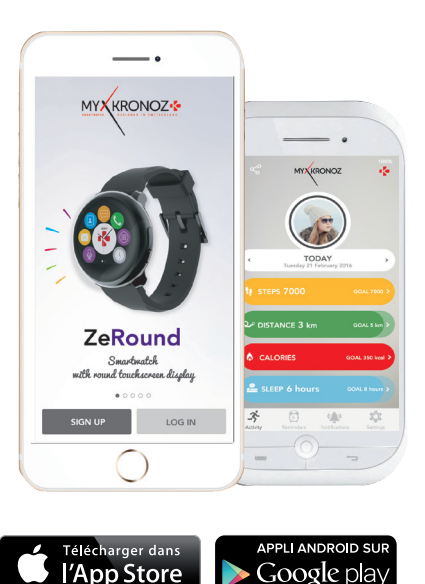

# 1. IL FAUT AVANT TOUT ME CHARGER

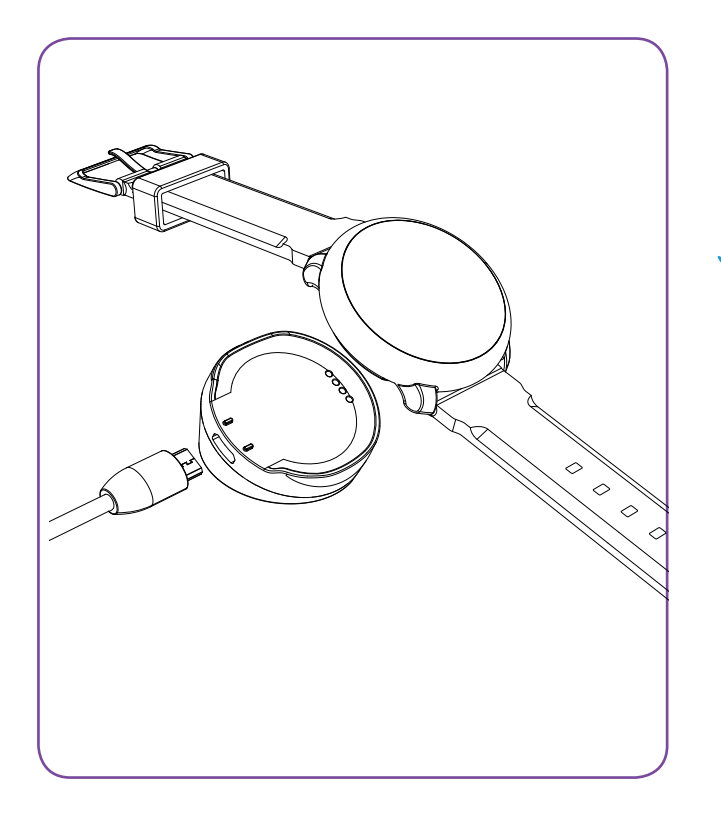

Avant d'effectuer la configuration initiale, nous vous invitons à recharger votre ZeRound pendant 2h. Assurez-vous que les bornes du socle soient bien alignées avec les contacts de charge situés à l'arrière de la montre. Brancher le port USB à une source d'alimentation. Un témoin de chargement apparaîtra à l'écran

# 2. CONFIGURATION & JUMELAGE

Pour profiter de l'ensemble des fonctionnalités de votre ZeRound, vous devez préalablement la configurer avec un smartphone. Afin de savoir si votre appareil est compatible ou non, veuillez consulter la fiche **"Les modèles compatibles avec moi"** 

# Configuration avec un smartphone

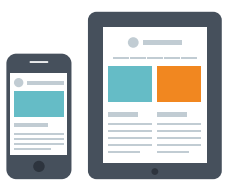

### Utilisateurs iOS

### ETAPE 1 APPAIRAGE MANUEL

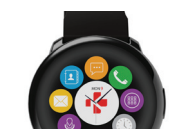

Maintenez appuyé le bouton latéral pour allumer votre ZeRound

| Reglages                                         | Bluetooth |         |
|--------------------------------------------------|-----------|---------|
|                                                  |           |         |
| Bluetooth                                        |           |         |
| Désormais détectable en tant que « 刘敏的 iPhone ». |           |         |
| MES APPAREILS                                    |           |         |
| ZeRound                                          | Conr      | iecté 🚺 |

Dans les paramètres Bluetooth de votre smartphone, veuillez à ce que la connexion soit active et sélectionnez **ZeRound** dans la liste des appareils détectés

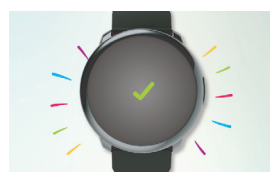

Une icône appairage confirmera le jumelage des deux appareils

Cette opération vous permet de recevoir et passer des appels depuis votre ZeRound.

Activez la connexion Bluetooth de votre appareil mobile iOS

### ETAPE 2 APPAIRAGE VIA L'APPLICATION MOBILE

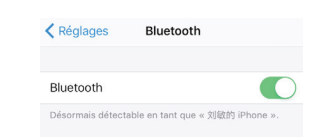

Le Télécharger dans L'App Store

NNECTER

Téléchargez l'application **ZeRound** pour iOS disponible sur l'App store

Cliquez sur **s'inscrire** si vous êtes un nouveau membre ou **Se Connecter** pour accéder à votre compte existant. Puis suivez les instructions à l'écran.

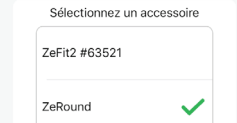

Demande de jumelage Bluetooth

S'INSCRIRE

Sélectionnez ZeRound dans la liste des appareils

Accepter la demande de jumelage avec ZeRound

Cette opération vous permet de synchroniser la date, les données d'activité, les notifications et d'accéder à un certain nombre de fonctionnalités.

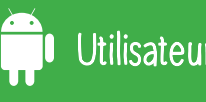

### ETAPE 1 APPAIRAGE MANUEL

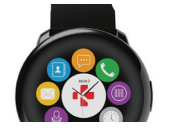

Maintenez appuyé le bouton supérieur pour allumer votre ZeRound

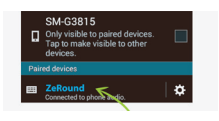

Dans les paramètres Bluetooth de votre smartphone, veuillez à ce que la connexion soit active et sélectionnez **ZeRound** dans la liste des appareils détectés

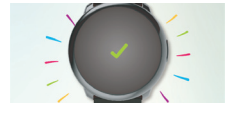

Une icône appairage confirmera le jumelage des deux appareils

Cette opération vous permet de recevoir et passer des appels depuis votre ZeRound.

### ETAPE 2 APPAIRAGE VIA L'APPLICATION MOBILE

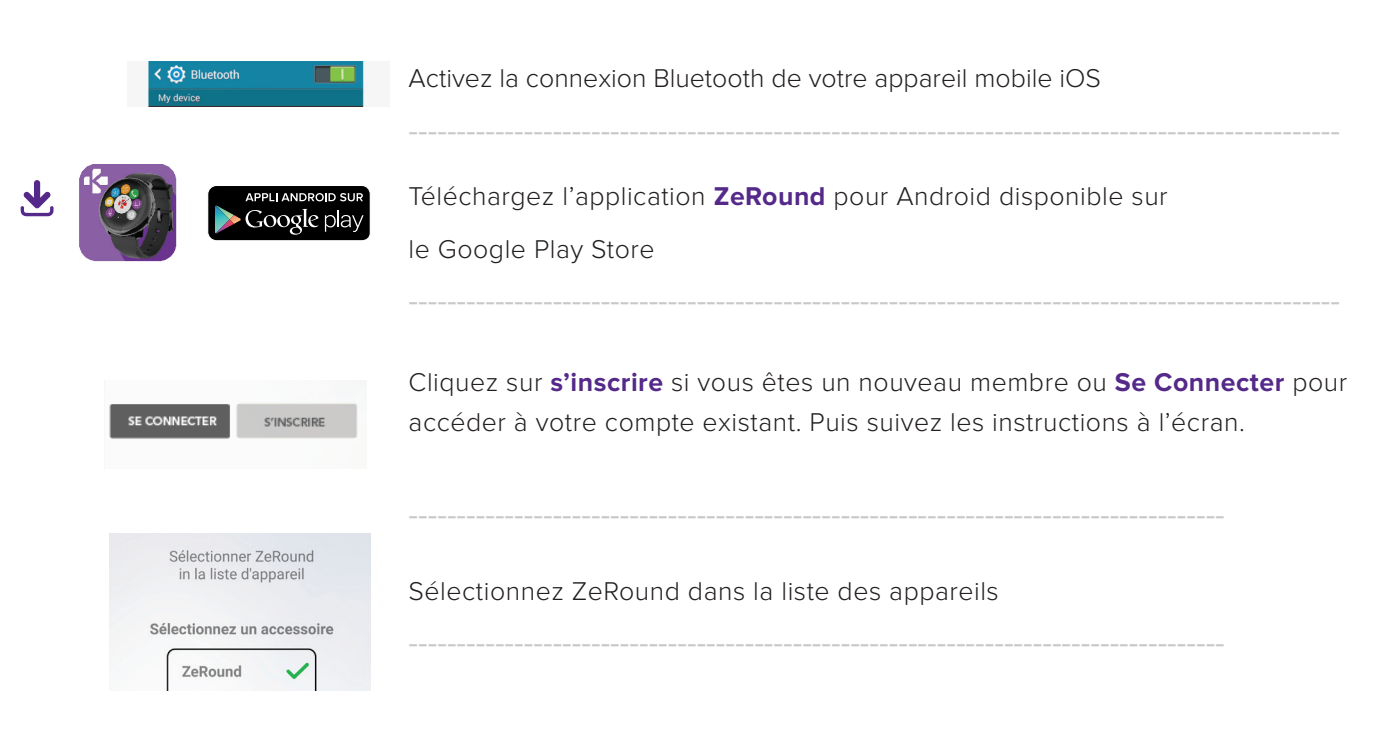

Cette opération vous permet de synchroniser la date, les données d'activité, les notifications et d'accéder à un certain nombre de fonctionnalités.